## **Steps for Online Application**

- 1. To fill the registration form online, an applicant must visit the following URL: <u>https://www.aujodhpur.ac.in</u>
- 2. Applicants who do not have a valid email-id must create an email-id before creating new account. The applicant must also ensure that the email-id and password is kept handy for all the future correspondence/reference regarding admission process.
- 3. At the very first-time, applicant shall go to "New Registration".
- 4. Under the **"New Registration"** page, fill all the fields, Applicant must double check all the details entered in the form. Finally click on register button.
- 5. On the successful registration, a confirmation mail will be sent on your email account with provisional registration no and password.
- 6. To proceed further, the applicant needs to login with registered email id and password (received through mail).
- 7. After log-in, to complete the registration applicant must complete all three parts (i.e. Personal Details, Academic Details and Fee).

| 8. | Photo                      | : max. size : 100kb | format :.jpg |
|----|----------------------------|---------------------|--------------|
|    | Signature                  | : max. size : 90kb  | format :.jpg |
|    | 10th Marksheet             | : max size : 100kb  | format :.pdf |
|    | 10th Certificate(optional) | : max size : 100kb  | format :.pdf |
|    | 12th Marksheet             | : max size : 100kb  | format :.pdf |
|    | 12th Certificate(optional) | : max size : 100kb  | format :.pdf |

- 9. After Fee submission applicant will not able to alter any information.
- 10. Support email:admission.auj@gmail.com